# **Year 3: Computing and Online Safety**

## Introduction to Databases

A branching database is used to store, group and sort information according to their characteristics.

You will begin by creating records and making a paper-based database. Once you have recorded your information, you will order, group and sort your data, just like a computerised database would!

Finally, you will create a **branching database** just like the one below. Don't forget to **test** your database by asking and answering questions with your partner!

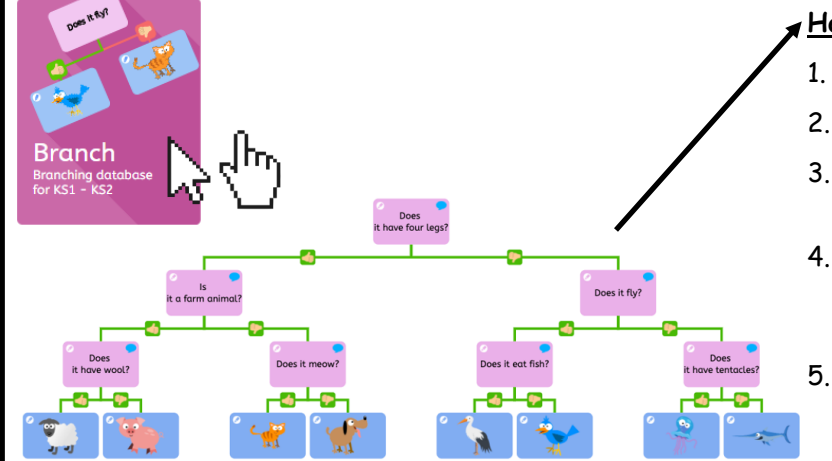

#### How to create a branching database:

- 1. Open the 'Branch' tool.
- 2. Select the Animals library set.
- Click the animals of your choice. This adds them to the main box.
- Begin organising your database by writing questions with a yes or no answer.

A healthy &

balanced lifestyle

al

Learn and create

Socialise

Healthy body

RIGHTS RESPECTING

SCHOOLS

Test your database by asking and answering questions with a partner.

### Health and Wellbeing

The internet can be a wonderful place to be! There are games and learning tools and so many other amazing platforms! However, spending excessive time on technology can have a negative impact on our health and bodies.

00

Feel good or

have fun

Be responsible

#### It is important that you remember to:

- Have some quality time with your family and friends.
- Spend some time exercising to keep fit and physically healthy. Get some fresh air, go for a walk or have a run-around with your friends.
- Read a book!
- Be responsible when you are spending time online.
- Feel good, stay safe and be HAPPY!

CRC Article 29: All children have the right to be the best that they can be. CRC Article 19: All children have the right to be safe. An example of a record that would be stored in a branching <u>database about animals.</u>

You will use these in your paper-based database.

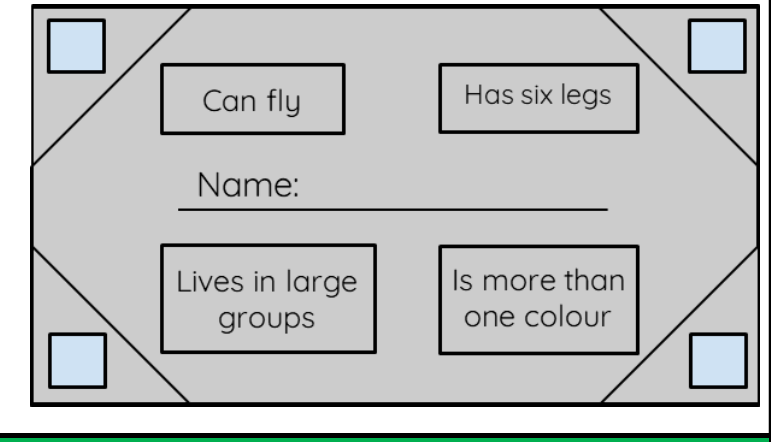

## Vocabulary

| branching<br>database | A database used to sort and classify.                                     |
|-----------------------|---------------------------------------------------------------------------|
| data                  | Pieces of information.                                                    |
| database              | A computerised system that makes it easy to search and store information. |
| excessive             | More than necessary or too much of something.                             |
| group                 | To put into a batch or batches.                                           |
| order                 | To arrange in a logical order, e.g.,<br>alphabetical order.               |
| respectful            | Showing kindness or goodness to others.                                   |
| responsible           | Having care over someone or something.                                    |
| search                | To look for something or someone.                                         |
| select                | To choose something, e.g., click a record.                                |
| sort                  | To arrange into groups.                                                   |
| store                 | To keep for future use.                                                   |